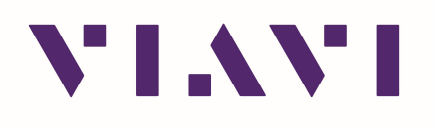

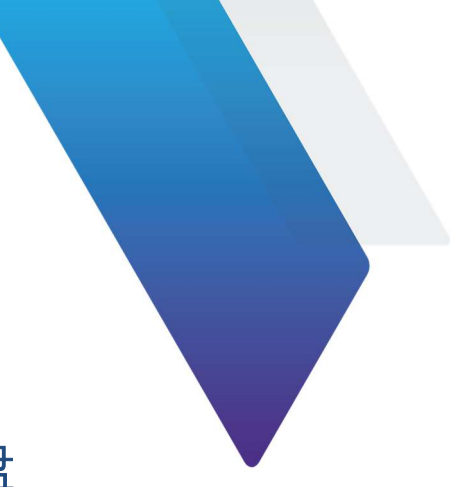

## ONA-800\_1000 软件更新指引--U 盘

文档说明:

该文档适用于 ONA-800 以及 ONA-1000(配置 400G BERT 模块)仪表软件版本的升级指导,请注意,若你的 ONA-1000 配置的是 100G BERT 模块则需要参考另外的指引进行 100G BERT 模块软件版本升级。

1. 先将设备系统信息文件 导出来,保存到电脑,以防意外(并不强制要求)。

2. 准备一个 U 盘 (建议 4~32G 大小),提前清空 U 盘,将 U 盘插入仪表,进入移动存储界面 (如下图: Removable Storage),将 U 盘格式化。格式化 OK 后,点击弹出 U 盘。

PS,也可以将 U 盘插入电脑 USB 口,选择 FAT32 格式进行格式化。

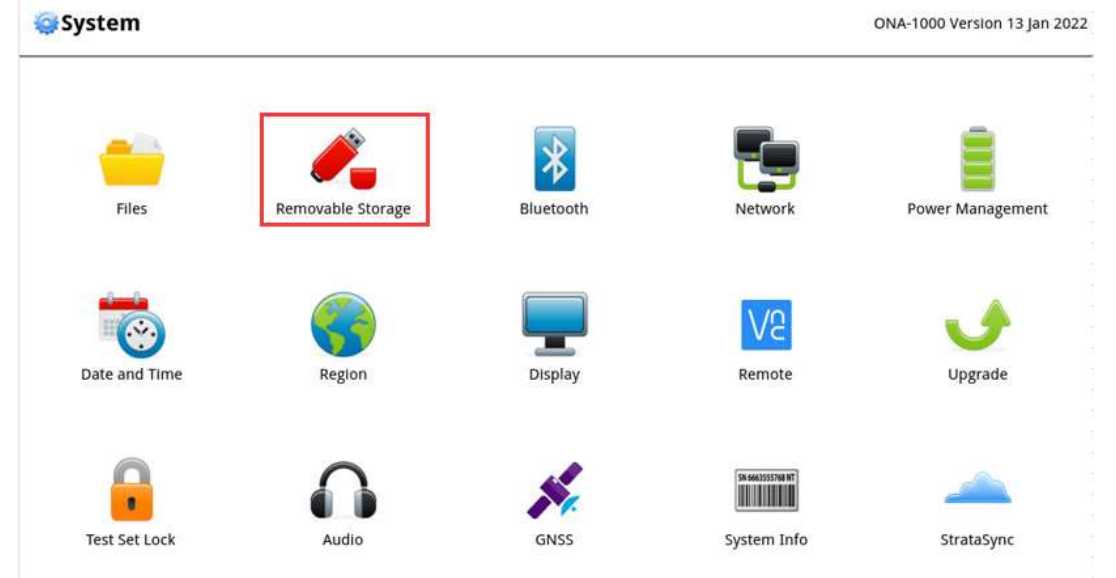

3.下载你需要的软件升级包到本地电脑,示例如下图:
ONA-1000 软件下载链接: <u>https://ona-1000.updatemyunit.net/</u>
ONA-800 软件下载链接: <u>https://ona-800.updatemyunit.net/</u>
PS,如果你不需要最新的软件版本,请点击 □ VIEW ALL SOFTWARE RELEASES 下载你需要的软件包。

| DOWNLOAD LATEST FW OF ONEADVISOR-1000 |                                   |                                                    |                         |       |  |  |  |
|---------------------------------------|-----------------------------------|----------------------------------------------------|-------------------------|-------|--|--|--|
| Server Location                       | File Name                         |                                                    | File Size               | Notes |  |  |  |
|                                       | ona-1000-release                  | e-bundle-23353.exe                                 | 987.005 MB              |       |  |  |  |
| Pla<br>Fib<br>Tra                     | tform =<br>er Optic =<br>nsport = | 4.3.3 (30/11/2<br>23.68 (06/12/2<br>5.0.0 (19/12/2 | 2023)<br>2023)<br>2023) |       |  |  |  |

|                 | DOWNLOAD                                                             | D LATEST | FW OF ONEADVI                                                      | ISOR-800                                                                                     |  |
|-----------------|----------------------------------------------------------------------|----------|--------------------------------------------------------------------|----------------------------------------------------------------------------------------------|--|
| Server Location | File Name                                                            |          | File Size                                                          |                                                                                              |  |
|                 | ona-800-release-bundle-24011.exe                                     |          |                                                                    | 1470.599 MB                                                                                  |  |
|                 | Platform<br>CAA<br>Fiber Optic<br>RFPM<br>RadioAnalysis<br>Transport |          | 4.3.3<br>6.069.002r<br>23.68<br>7.027.001r<br>2.600.0016r<br>5.0.0 | (30/11/2023)<br>(15/12/2023)<br>(11/01/2024)<br>(15/12/2023)<br>(19/12/2023)<br>(19/12/2023) |  |

4. 将前面准备 OK 的 U 盘插入到电脑,双击下载好的文件(.EXE),将文件解压到 U 盘根目录下,升级包解压完成后,安全退出 U 盘。

PS,解压时系统可能会阻止该操作,点击"More info..."→"Run Anyway",如下图:

| × Windows protected your PC                                                                                                    | × Windows protected your PC                                                                                                    |
|----------------------------------------------------------------------------------------------------|----------------------------------------------------------------------------------------------------|
| Microsoft Defender SmartScreen prevented an unrecognized app from<br>starting. Running this app might put your PC at risk.<br><u>More info</u> | Microsoft Defender SmartScreen prevented an unrecognized app from<br>starting. Running this app might put your PC at risk.<br>App: ona-1000-ethernet-fb-64gfc-beta-bundle-11.ex<br>e<br>Publisher: Unknown publisher |
| Don't run                                                                                                    | Run anyway Don't run                                                                                                    |

选择 U 盘根目录 (U 盘盘符) 作为解压路径,如下图所示:

| <ul> <li>ona-1000-release-bund</li> <li>oneadvisor-1000-100g-</li> </ul> | ona-1000-release-bundle-4.1.0-a2 X                             | e-releases-en.pdf<br>e-releases-en.pdf |
|--------------------------------------------------------------------------|----------------------------------------------------------------|----------------------------------------|
| <ul> <li>oneadvisor-1000-400g-</li> <li>ReleaseNotes_ONA_Tra</li> </ul>  | VIAVI Software                                                 |                                        |
| ReleaseNotes_OneAdvis                                                    | Please enter the path for the USB flash drive:<br>E:\ E盘为U盘的盘符 |                                        |
|                                                                          | OK Cancel                                                      |                                        |

5. 仪表开机后, 然后插入 U 盘, 请使用 DC 电源给设备供电, 以防中途断电,

进入仪表系统设置界面,点击升级 (Upgrade)图标,然后选择 USB 方式升级,进入升级确认信息界面后,核对升级的软件版本信息 OK 后,点击升级即可自动完成升级。

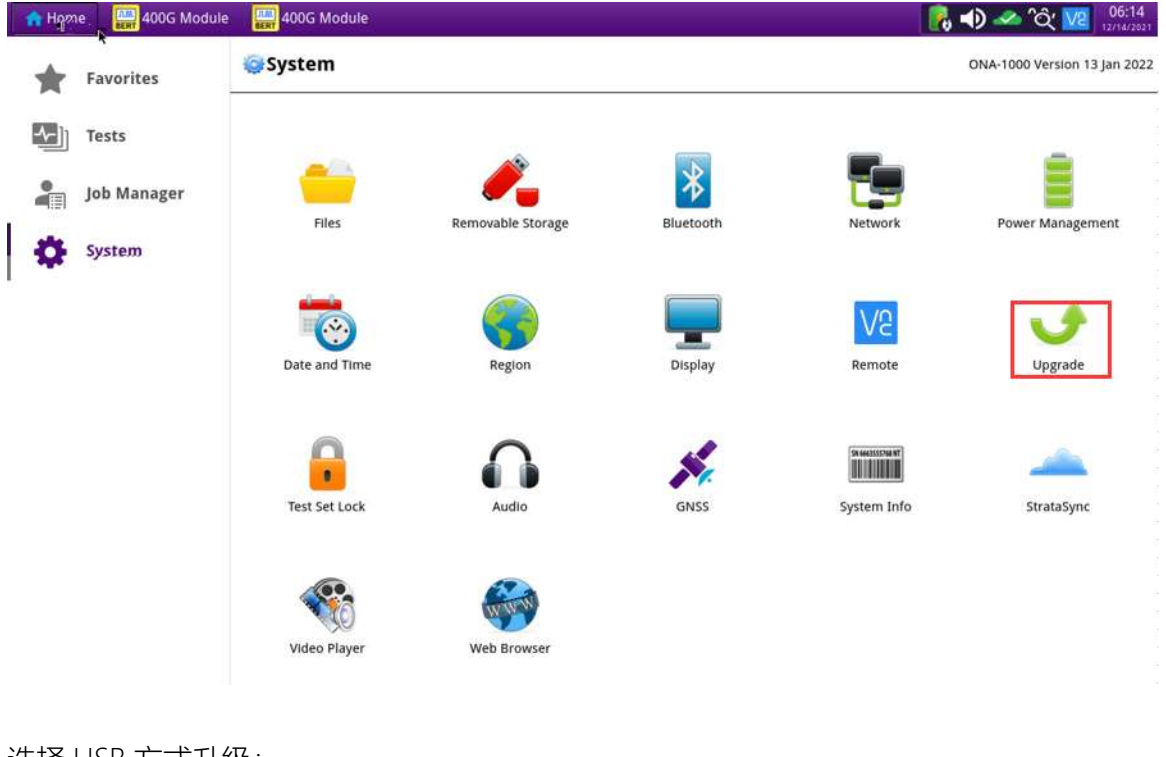

选择 USB 方式升级:

Select your upgrade method:

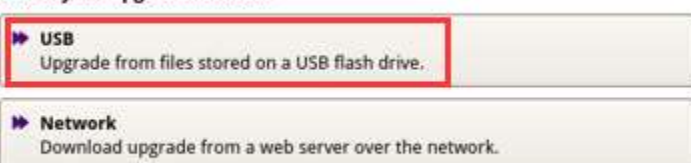

PS, 如果仪表升级界面无法识别到 U 盘软件信息,则需要检查核对前面的操作步骤,比如:1.U 盘是否有 正确的执行格式化,2.软件包下载是否正确,3.软件包是否正确的解压到了 U 盘根目录下,4.更换插入的 USB 端口,5. 重新制作 U 盘或者更换另一个 U 盘进行尝试。